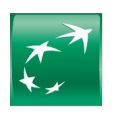

## BNP PARIBAS | MA BANQUE ENTREPRISE

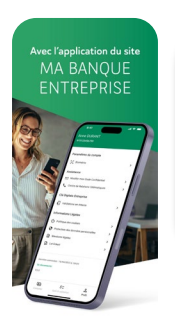

## EXPÉDIER UN AVIS D'EXÉCUTION DEPUIS L'APPLICATION MOBILE MA BANQUE ENTREPRISE

## TÉLÉCHARGEZ

## Vos avis d'exécution

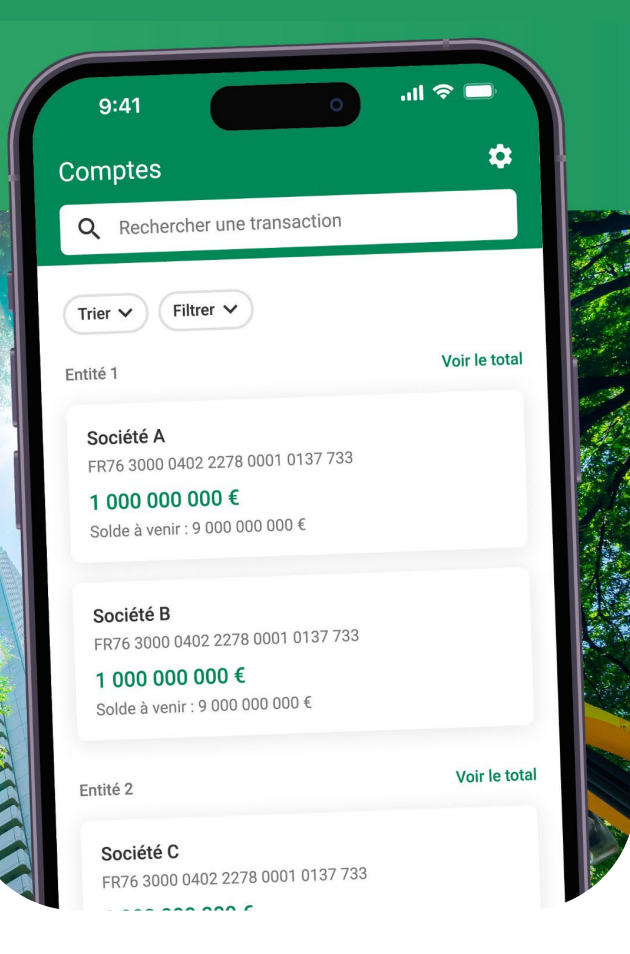

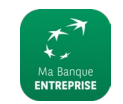

Ma Banque Entreprise BNP Paribas

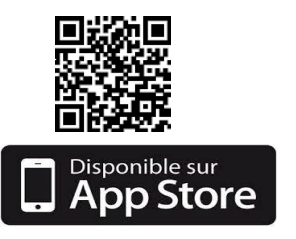

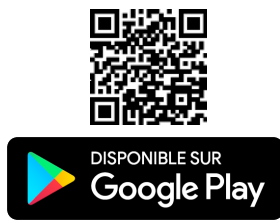

**Téléchargez** vos avis d'exécution de virement en vous rendant dans le menu SUIVI & VALIDATION dans l'onglet Historique

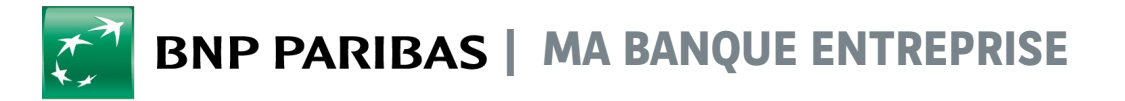

| LA SÉLECTION E                                                       | )E L'OPÉRA                    |                    |                                                                                           |
|----------------------------------------------------------------------|-------------------------------|--------------------|-------------------------------------------------------------------------------------------|
| 22:52 ₽<br>Suivi / Validation<br>Virements > 1                       | 0                             |                    | 1<br>Sélectionnez « Virement »                                                            |
| À valider                                                            | +                             | listorique 2       |                                                                                           |
| 27 février 2023<br>Compte chèque *0797*<br>FR76 3000                 | 776                           | Frégutéo           | Positionnez-vous sur l'onglet<br>« Historique »                                           |
| <b>0,17 €</b><br>1 virement SEPA                                     |                               | LACCULCE           |                                                                                           |
| 9 mars 2023                                                          |                               |                    |                                                                                           |
| Compte chèque *0797*<br>FR76 3000<br>0,20 €<br>2 virements SEPA      | 776                           | Exécutée           | 3 Cliquez sur l'opération pour laquelle<br>vous souhaitez expédier un avis<br>d'exécution |
| 14 mars 2023                                                         |                               |                    |                                                                                           |
| Compte chèque *0797*<br>FR76 3000<br>5,00 €<br>1 tiers européen SEPA | 776                           | Exécutée           |                                                                                           |
| 15 mars 2023                                                         |                               |                    |                                                                                           |
| Compte chèque *0797*<br>FR76 3000<br>1,00 €<br>1 tiers européen SEPA | 776                           | Exécutée           |                                                                                           |
| Comptes Suiv                                                         | <b>∵</b> ⊐<br>ri & Validation | <b>O</b><br>Profil |                                                                                           |

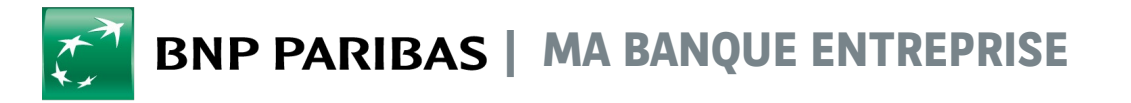

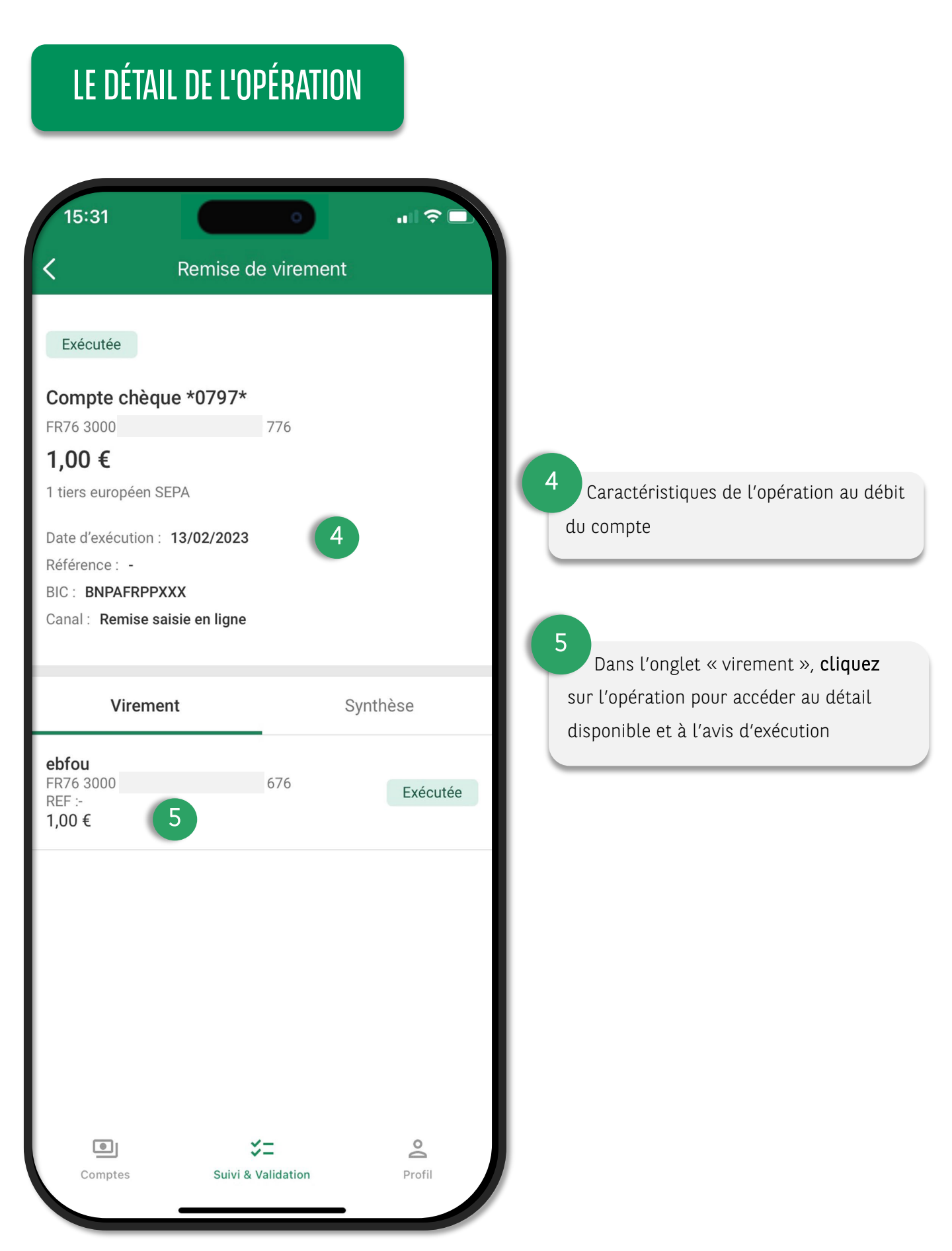

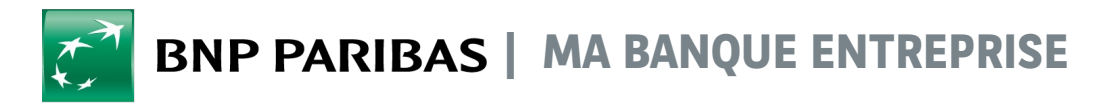

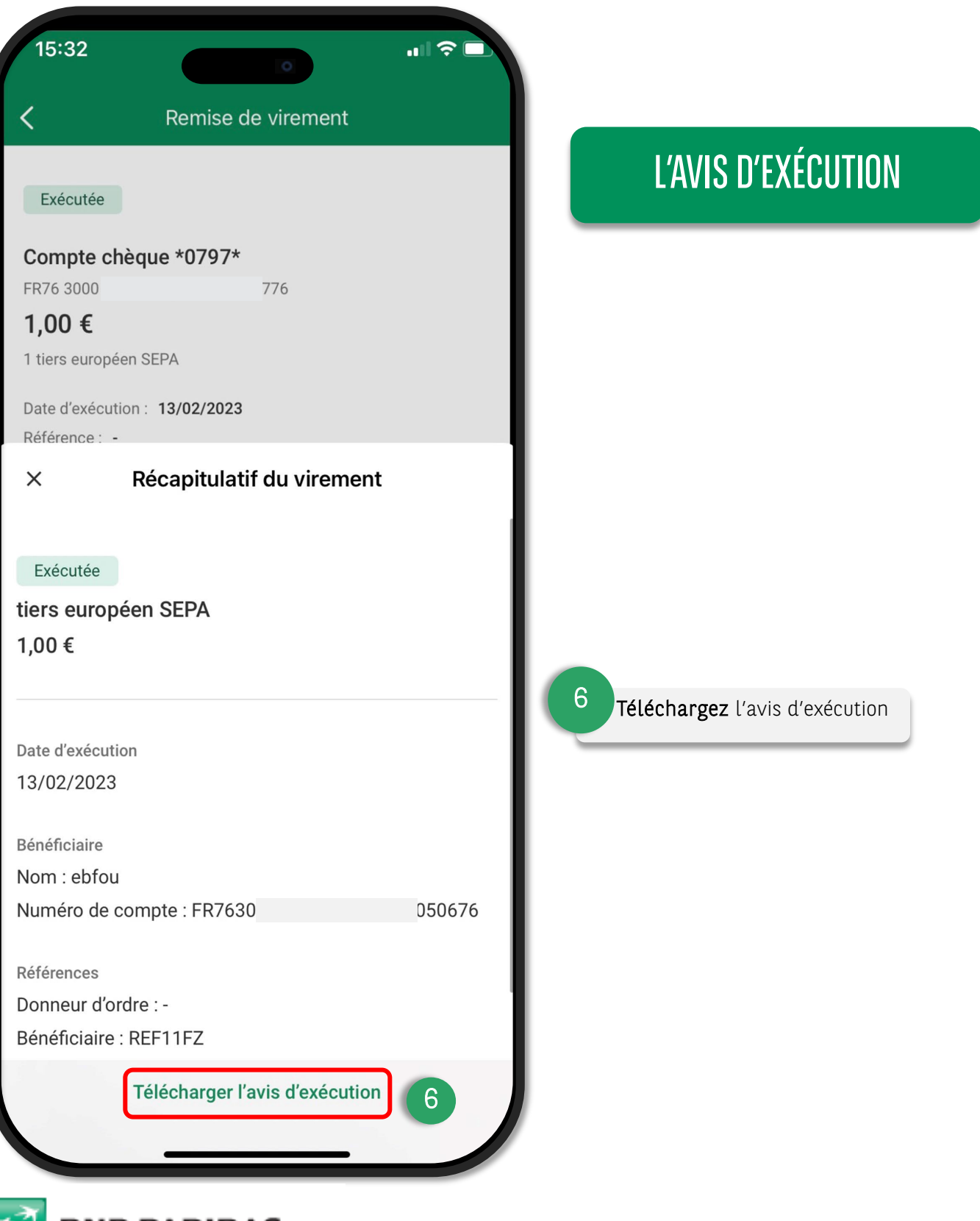

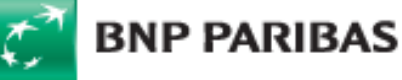

BNP Paribas, S.A. au capital de 2 499 597 122 € - Siège social : 16 bd des Italiens, 75009 Paris - Immatriculée sous le n° 662 042 449 RCS Paris - Identifiant CE FR 76662042449 - ORIAS n° 07 022 735 - www.orias.fr

Service disponible dans votre abonnement Ma Banque Entreprise selon le forfait souscrit + coût de connexion selon l'opérateur. La brochure tarifaire est disponible sur banqueentreprise.bnpparibas